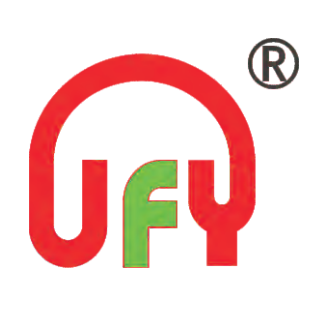

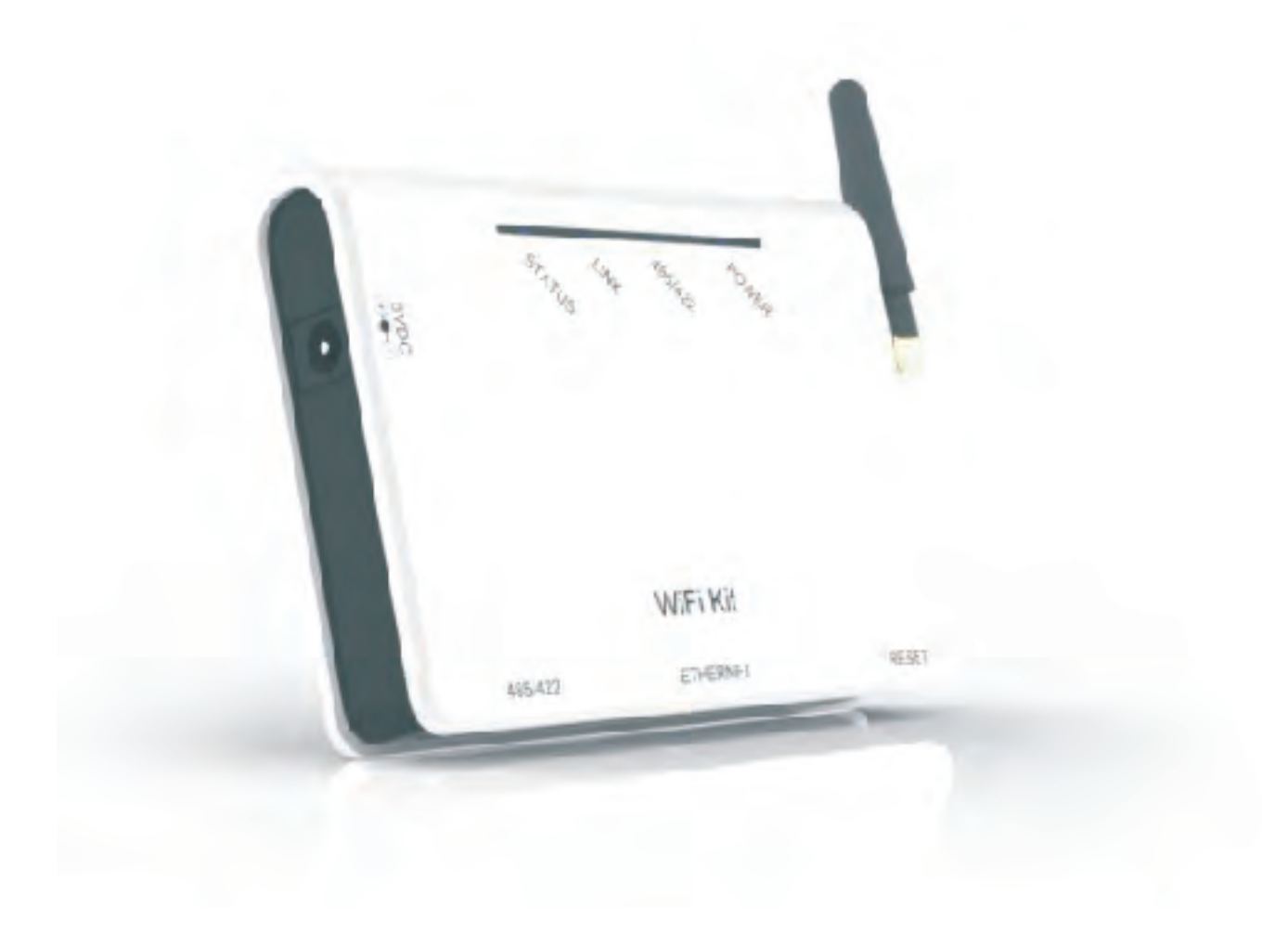

# Quick Guide Solar WiFi Kit

Solar WiFi is an external data logger in the PV monitoring series.

By connecting with single or multiple inverters through RS485/422 interface, the Kit can collect information of PV systems from inverters. With the integrated WiFi function, the Kit can connect to router and transmit data to the web server, realizing remote monitoring for users. In addition, Ethernet is also available for connection to router, enabling transmission of data.

Users can check the runtime status of the device by checking the 4 LEDs on the panel, indicating Power, 485/422, Link and Status respectively.

A : Unpack

- B :Install data logger
- C: Connect data logger and inverters
- D : Network setting
- E : Trouble shootings
- F : Contact

This Quick Guide is intended to assist users in quick installation and start of Solar WiFi . If any problems, please refer to corresponding chapters of Solar Wifi user manual for details.

# A:Unpack

#### 1. Checklist

After unpacking the box, please make sure all the items are contained as follows:

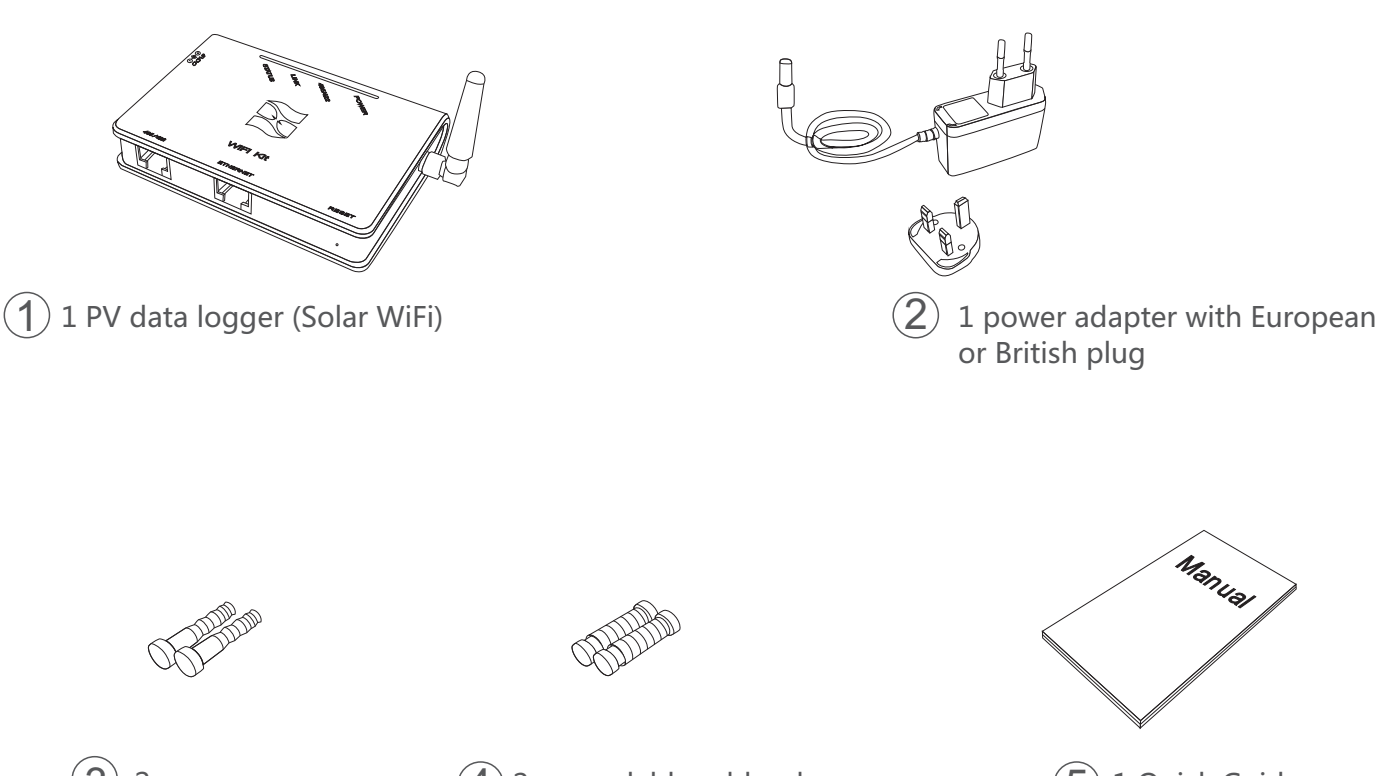

3 2 screws

(4) 2 expandable rubber hoses

 $(\mathbf{5})$  1 Quick Guide

#### 2. Interface and connection

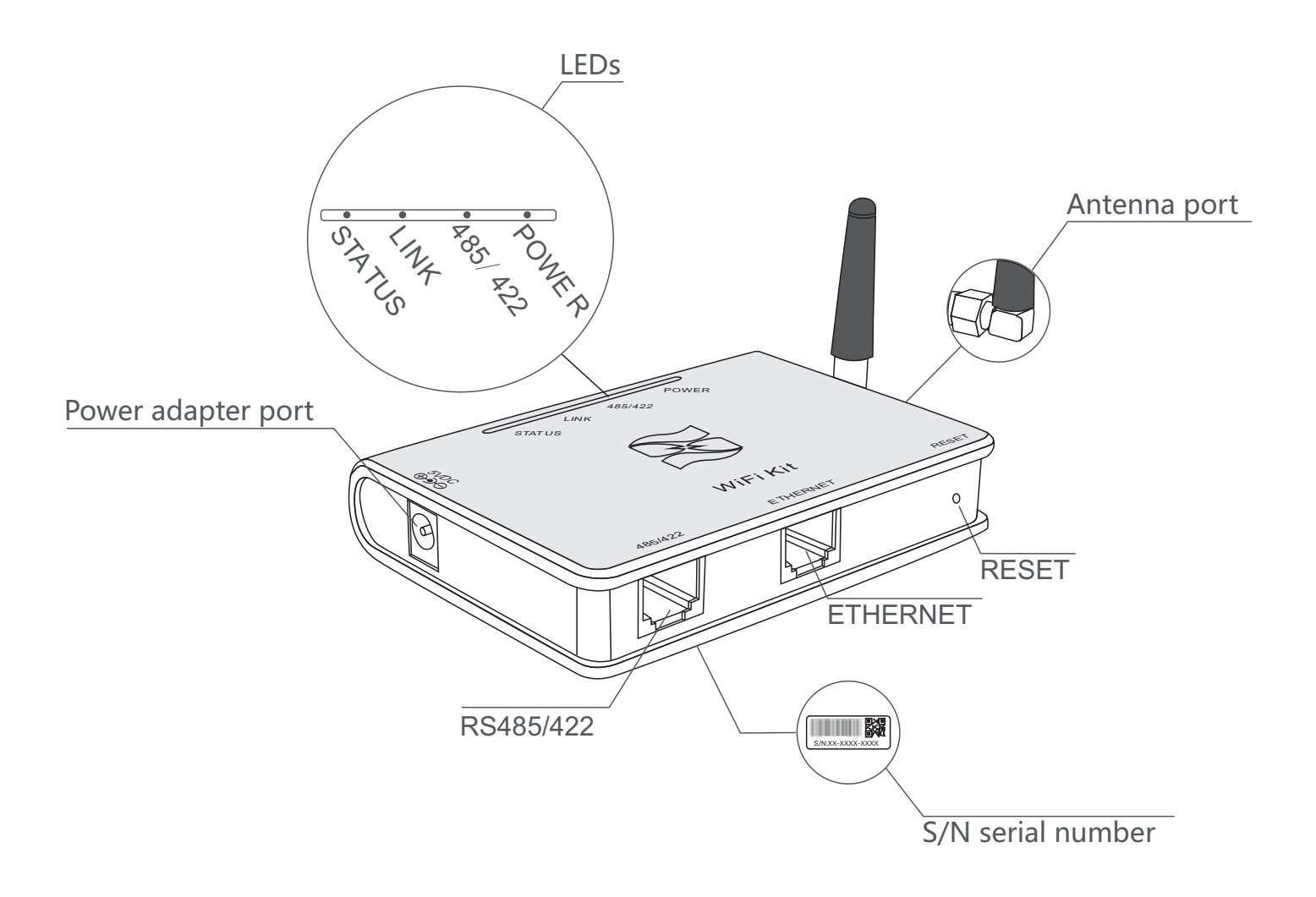

### **B:Install data logger**

WiFi Kit can be either wall-mounted or flatwise. Please refer to 3. Installation of User Manual for details.

## **C:Connect data logger and inverters**

Notice: Power supply of inverters must be cut off before connection. Make sure that all connections are completed, then power the data logger and inverters, otherwise personal injury or equipment damage may be caused.

#### 1. Connection with single inverter

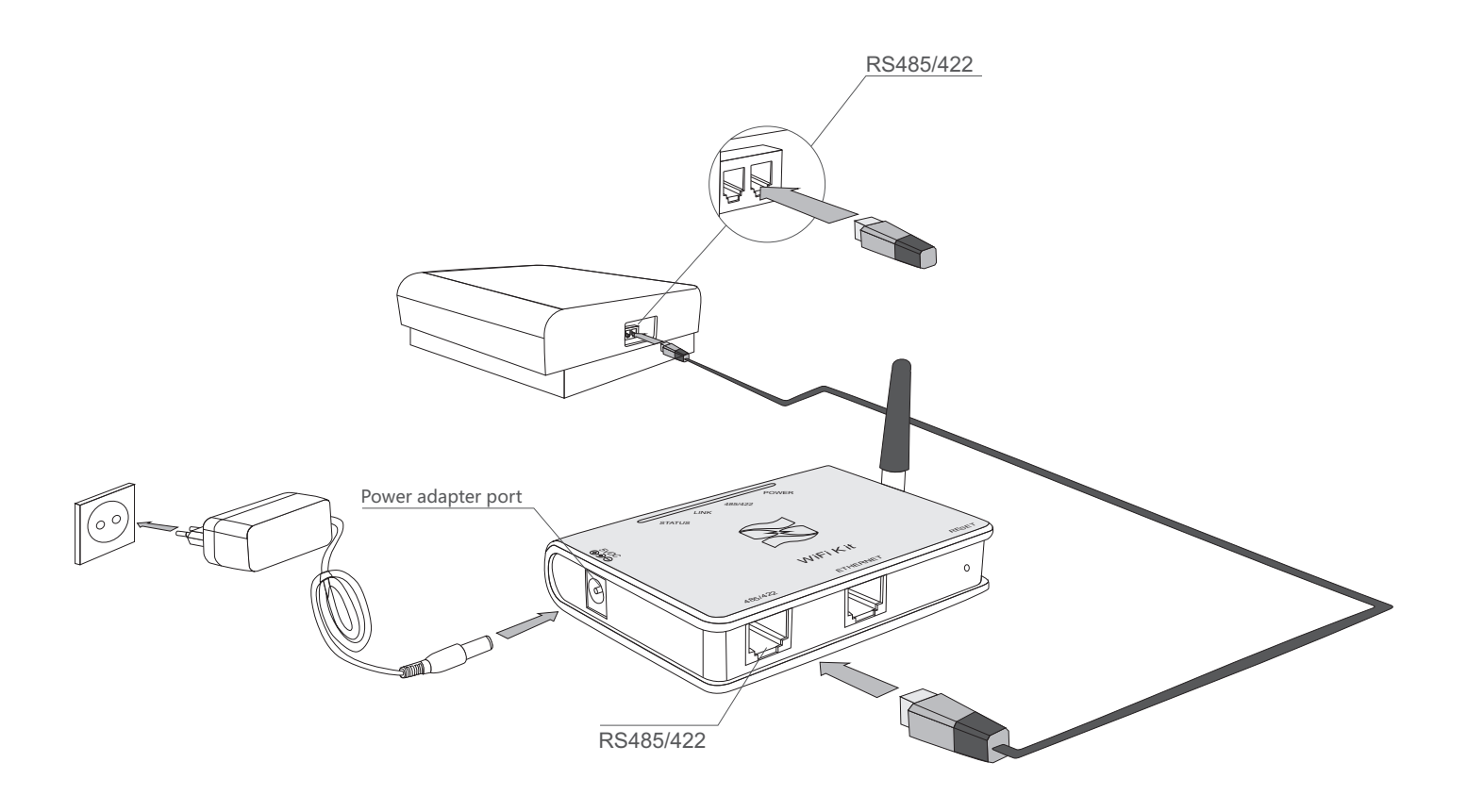

Connect inverter and data logger with network cable, and connect data logger and power supply with power adapter.

#### 1. Connection with multiple inverters

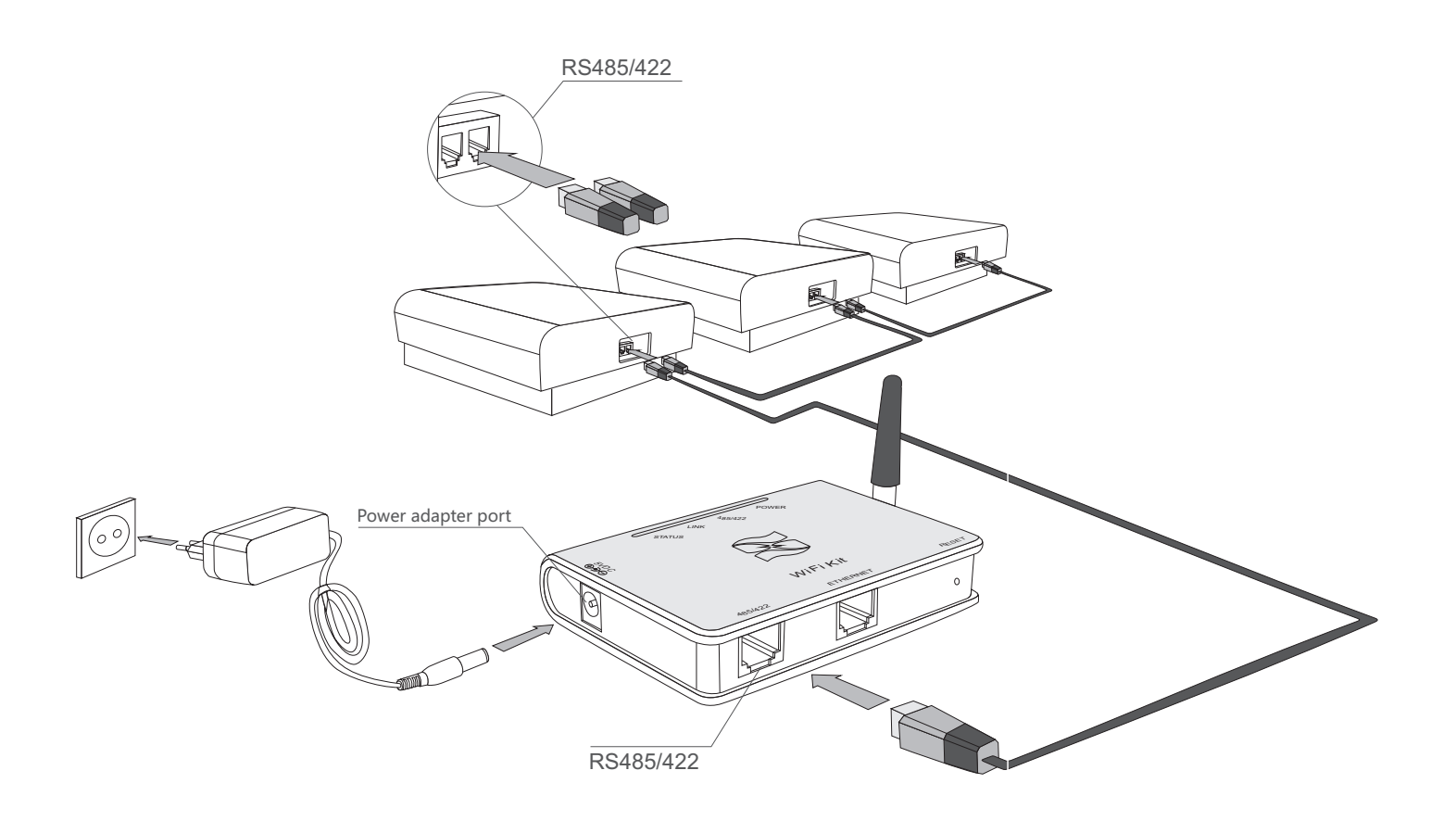

1. String connect multiple inverters with network cables.

2. Connect the first or last inverter in the string to data logger with network cable.

3. Connect data logger to power supply with power adapter.

#### 3. Confirm connection

When all connections are finished and with the power on for about 1 minute, check the 4 LEDs. If POWER and STATUS are permanently on, and LINK and 485/422 are permanently on or flashing, connections are suc-cessful. If any problems, please refer to G:Debug.

### **D:Network setting**

The Kit can transfer information via either WiFi or Ethernet, users may choose the appropriate method accordingly.

#### I. Connection via WiFi

**Notice**: The setting hereinafter is operated with Window XP for reference only. If other operating systems are used, please follow the corresponding procedures.

1. Prepare a computer or device, e.g. tablet PC and smartphone, that enables WiFi.

- 2. Obtain an IP address automatically
  - (1) Open Wireless Network Connection Properties Internet Protocol (TCP/IP)

, double click

| ieneral Wireless I          | letwork               | s Advand                  | ed          |                   |         |
|-----------------------------|-----------------------|---------------------------|-------------|-------------------|---------|
| Connect using:              |                       |                           |             |                   |         |
| 🕮 802.11b/g N               | fini Caro             | d Wireless /              | Adapte      |                   | jure.,  |
| This connection us          | es the f              | ollowing ite              | ms:         |                   |         |
| File and F                  | rinter Sl<br>ket Sch  | haring for M<br>eduler    | licrosoft N | etworks           | ^       |
| 🗹 🐨 Internet F              | rotocol               | (TCP/IP)                  |             |                   |         |
| <                           |                       |                           |             |                   | 3       |
| Install                     |                       | Uninsta                   |             | Proper            | rties   |
| Description                 |                       |                           |             |                   |         |
| Allows your com<br>network. | puter to              | access re                 | sources or  | i a Microso       | ft      |
| Sho <u>w</u> icon in n      | otificatio<br>this co | n area whe<br>priection h | n connect   | ted<br>t no conne | ctivitu |
| El trout Tie Mier           | and con               |                           | is minod o  | r no conne        | ound.   |
|                             |                       |                           |             |                   |         |

# <sup>2</sup> Select Obtain an IP address automatically , and click OK

| Internet                       | Protocol (TCP/IP) Pr                                                               | ropertie                  | s                   |                     |                      | ? 🔀                |
|--------------------------------|------------------------------------------------------------------------------------|---------------------------|---------------------|---------------------|----------------------|--------------------|
| General                        | Alternate Configuration                                                            |                           |                     |                     |                      |                    |
| You car<br>this cap<br>the app | n get IP settings assigned<br>ability. Otherwise, you nee<br>ropriate IP settings. | automatic:<br>ad to ask y | ally if y<br>our ne | our netu<br>twork a | work suj<br>dministr | pports<br>ator for |
| () <u>O</u> t                  | otain an IP address autom                                                          | atically                  |                     |                     |                      |                    |
| OUs                            | se the following IP address                                                        |                           |                     |                     |                      |                    |
| Plac                           | loes                                                                               |                           |                     |                     | -                    |                    |
| : <u>u</u> b)                  | ter filor                                                                          |                           |                     | -                   |                      |                    |
|                                | u gala yay                                                                         |                           |                     |                     |                      |                    |
| 00                             | gtain DNS server address                                                           | automatica                | elly                |                     |                      |                    |
| 📀 U:                           | se the following DNS serve                                                         | er addresse               | es:                 |                     |                      | -                  |
| Prefe                          | erred DNS server:                                                                  | E                         |                     |                     | +                    |                    |
| Alter                          | nate DNS server:                                                                   |                           |                     | 141                 |                      |                    |
|                                |                                                                                    |                           |                     | (                   | Adva                 | inced              |
|                                |                                                                                    |                           |                     | OK                  |                      | Cancel             |

#### 3. Set WiFi connection to the data logger

Open wireless network connection and click View Wireless Networks

| ieneral Support |                              |                   |
|-----------------|------------------------------|-------------------|
| Connection      |                              |                   |
| Status:         |                              | Connected         |
| Network:        |                              | yingzhendlink     |
| Duration:       |                              | 10:14:53          |
| Speed           |                              | 54.0 Mbps         |
| Signal Strengt  | h                            | otil              |
| Activity        | -                            |                   |
|                 | Sent —                       | - Received        |
| Packets:        | 422,591                      | 496,139           |
| Properties      | <u>D</u> isable <u>V</u> iew | Wireless Networks |

Select wireless network of the data logging module, no passwords required as default. The network name consists of AP and the serial number of the product . Then click Connect.

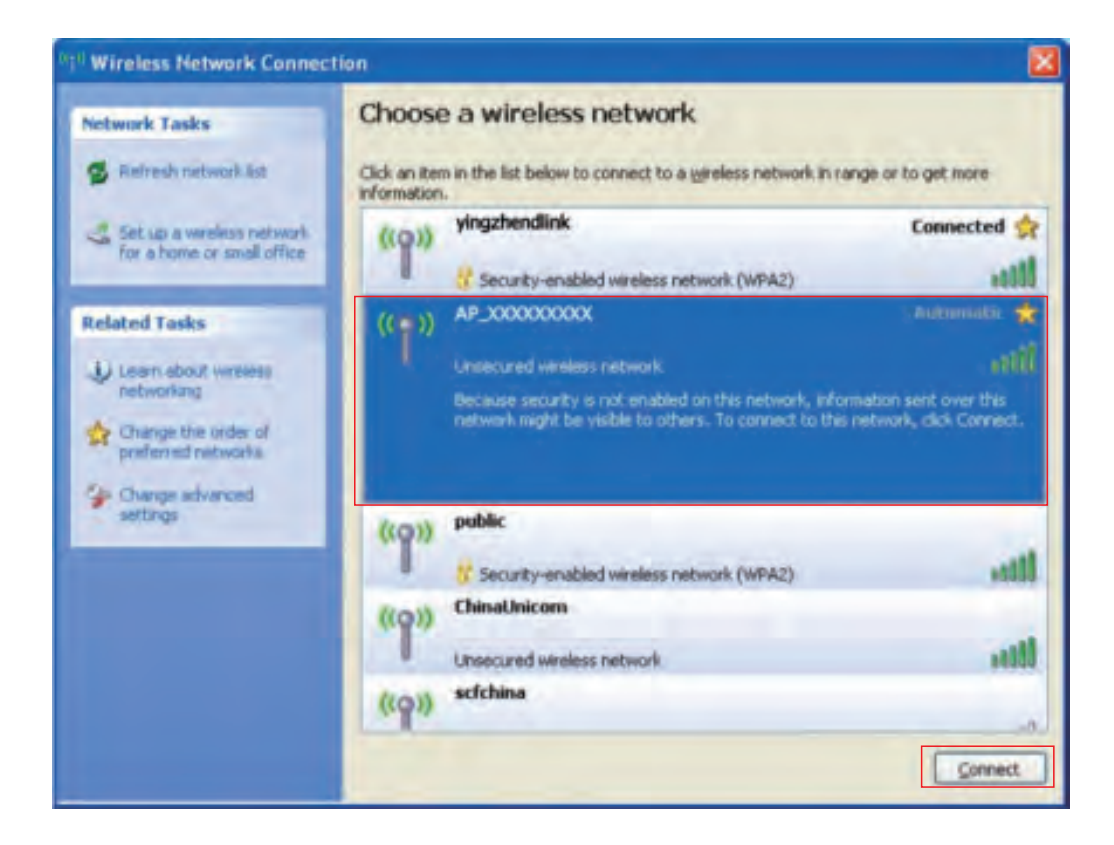

#### (3) Connection successful

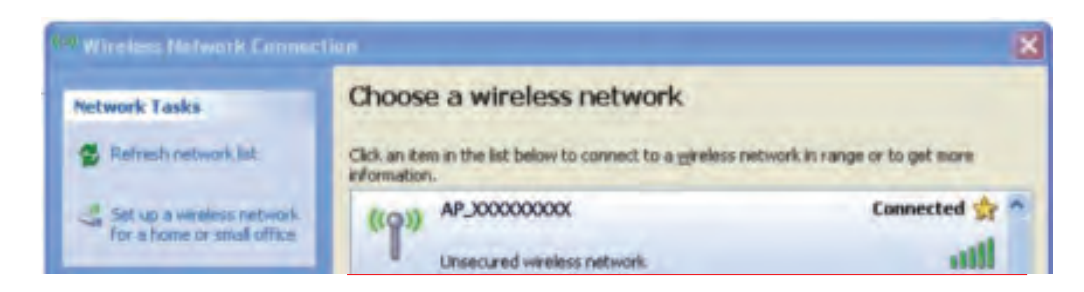

*Notice:* If AP\_(serial number of product) is not available in the wireless network list, there may be problems in the connection or setting of data logging . Please refer to 5. Debug of User Manual for troubleshooting.

#### 4. Set parameters of data logger

(a) Open a web browser, and enter 10.10.100.254 , then fill in username and password, both of which are admin as default.

Supported browsers: Internet Explorer 8+, Google Chrome 15+, Firefox 10+

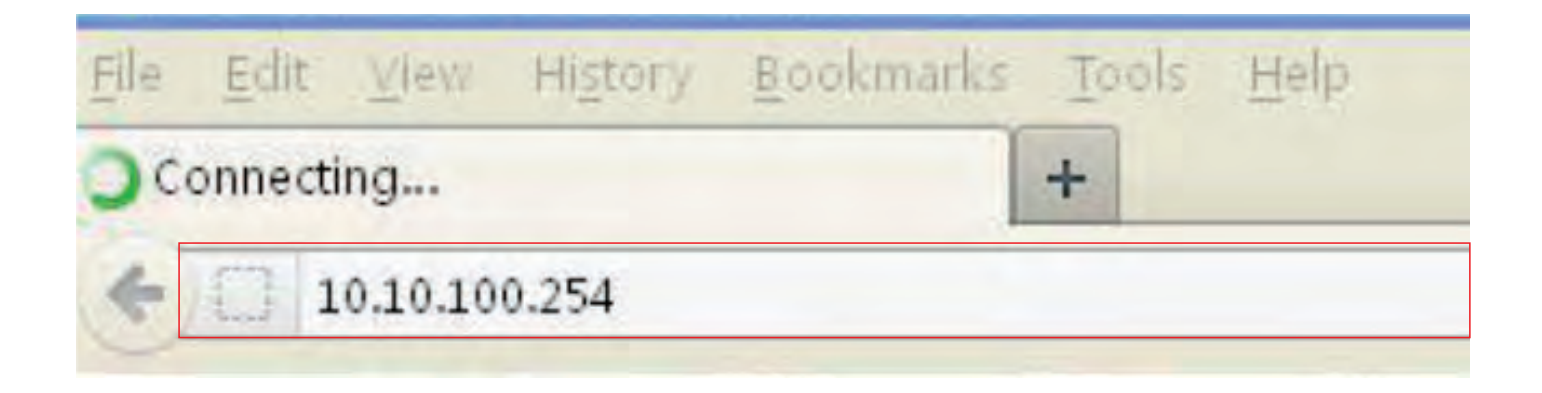

| Authenticatio | Required                                                |                                           |
|---------------|---------------------------------------------------------|-------------------------------------------|
| 0             | A username and password are being requeste<br>"GoAhead" | d by http://10.10.100.254. The site says: |
| User Name:    | ne: admin admin                                         |                                           |
| Password:     | ••••• admin                                             |                                           |
| Password:     | OK Car                                                  | cel                                       |

(b) In the configuration interface of data logger, you can view general information of the data logger.

Follow the setup wizard to start quick setting.

#### **1** Click **Wizard** to start

| Hohue     | Device senal number | 501000000           |
|-----------|---------------------|---------------------|
| Mizzed    | Firmware version    |                     |
| Alizatean | Wireless AP mode    | Enable              |
| vireless  | SSID                | Blas A AP           |
| able      | IP address          | 10.10.100.254       |
| Advanced  | MAC address         | AC: CF-23; 10-52-20 |
| Account   | Weekess STA made    | Enable              |
| Jpdate    | Router SSID         | yeigztiendlink      |
| Restart   | Signal Quality      | 0%                  |
| Reset     | IP address          | 0.0.0.0             |
|           | MAC address         | AC:CF:23:10:52:21   |
|           | Cable mode          | Disable             |
|           | P address           |                     |
|           | MAC address         |                     |

mice can be used as a Nince can be used as a ness access point (AP e) to facilitate users to gure the device, or it can be used as a wireless nation terminal (STA e) to connect the remote r via wireless router.

mode is turned off, or AP is on while STA mode is e device can only be acted to remote server gh cable network.

#### (2) Click Start to continue

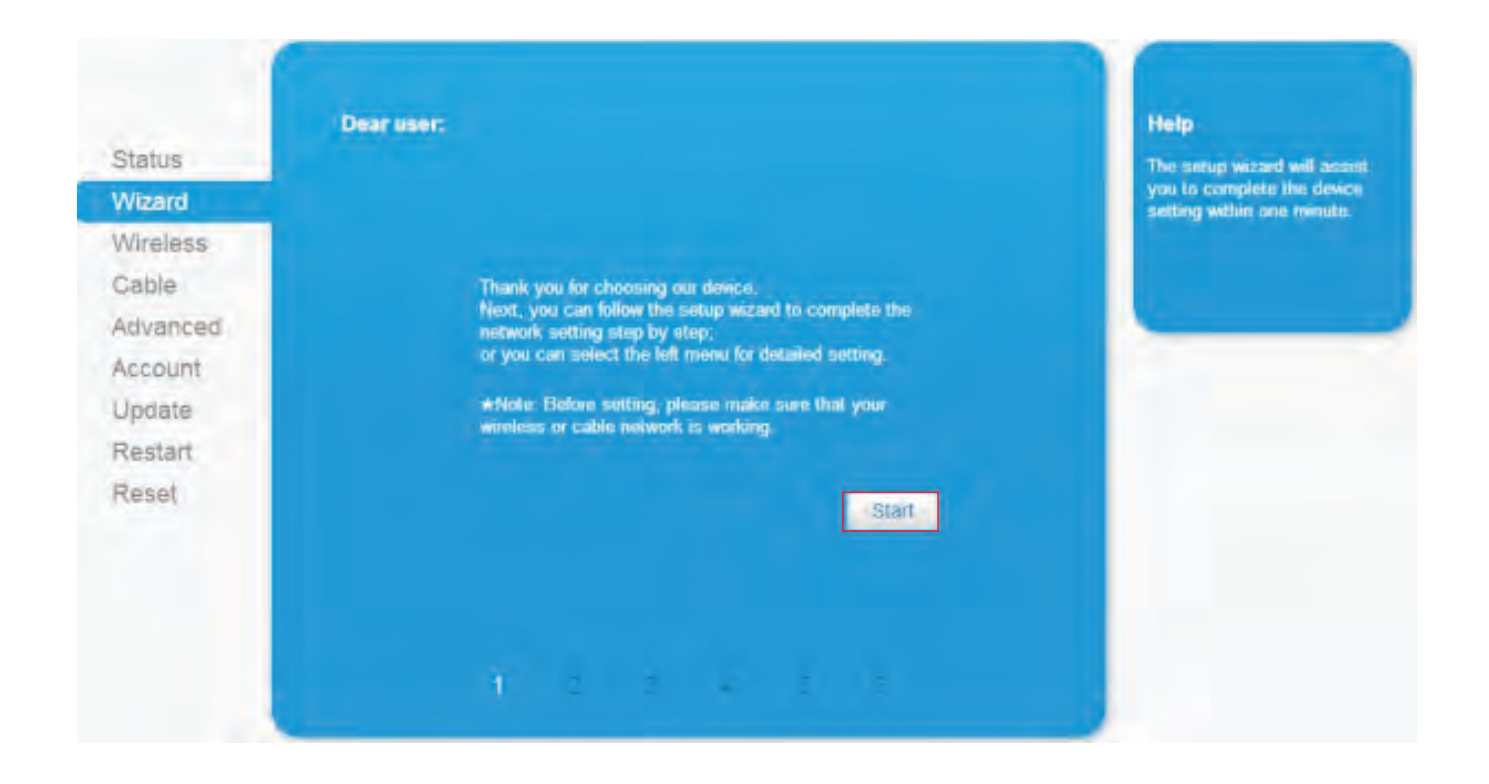

#### ③ Select Wireless connection , and click Next

| Status   | Network connection:       | Help<br>The STA mode of workless                                                                                |
|----------|---------------------------|----------------------------------------------------------------------------------------------------|
| Wizard   |                           | connection will be turned of by<br>system automatically when                                                    |
| Wireless |                           | connection.                                                                                                    |
| Cable    | O Windows commention      | Whether to keep the AP mode                                                                                     |
| Advanced |                           | can be set by turning on or off                                                                                 |
| Account  | Caulo connection Wireless | the wireless function.                                                                                          |
| Update   |                           |                                                                                                    |
| Restart  |                           |                                                                                                    |
| Reset    |                           |                                                                                                    |
|          |                           |                                                                                                    |
|          | Back                      | the second second second second second second second second second second second second second second second se |
|          | 2 4 4 4 4                 |                                                                                                    |

Click Refresh to search available wireless networks, or add it manually

| Status   | Please select your current wit | reless network: | Help<br>This step will bein to connect                   |
|----------|--------------------------------|-----------------|----------------------------------------------------------|
| Wizard   |                                |                 | The device to your desired                               |
| Wireless |                                |                 | wireless router on the left list,                        |
| Gable    |                                |                 | or add it manually.                                      |
| Advanced |                                | Refrest         | Please check your wireless                               |
| Account  |                                |                 | router for the right encryption<br>method and encryption |
| Update   | Add wireless network manual    | 97-             | algorithm                                                |
| Restart  | (Note: case sensitive)         | yingzhendlink   |                                                          |
| Reset    | Encryption method              | WPA2PSK =       |                                                          |
|          | Encryption algorithm           | ТКІР            |                                                          |
|          |                                | Back Next       |                                                          |
|          |                                |                 |                                                          |

**5** Select the wireless network you need to connect, then click **Next** 

**Notice**: If the signal strength (RSSI) of the selected network is <10%, which means unstable connection, please adjust the antenna of the router, or use a repeater to enhance the signal.

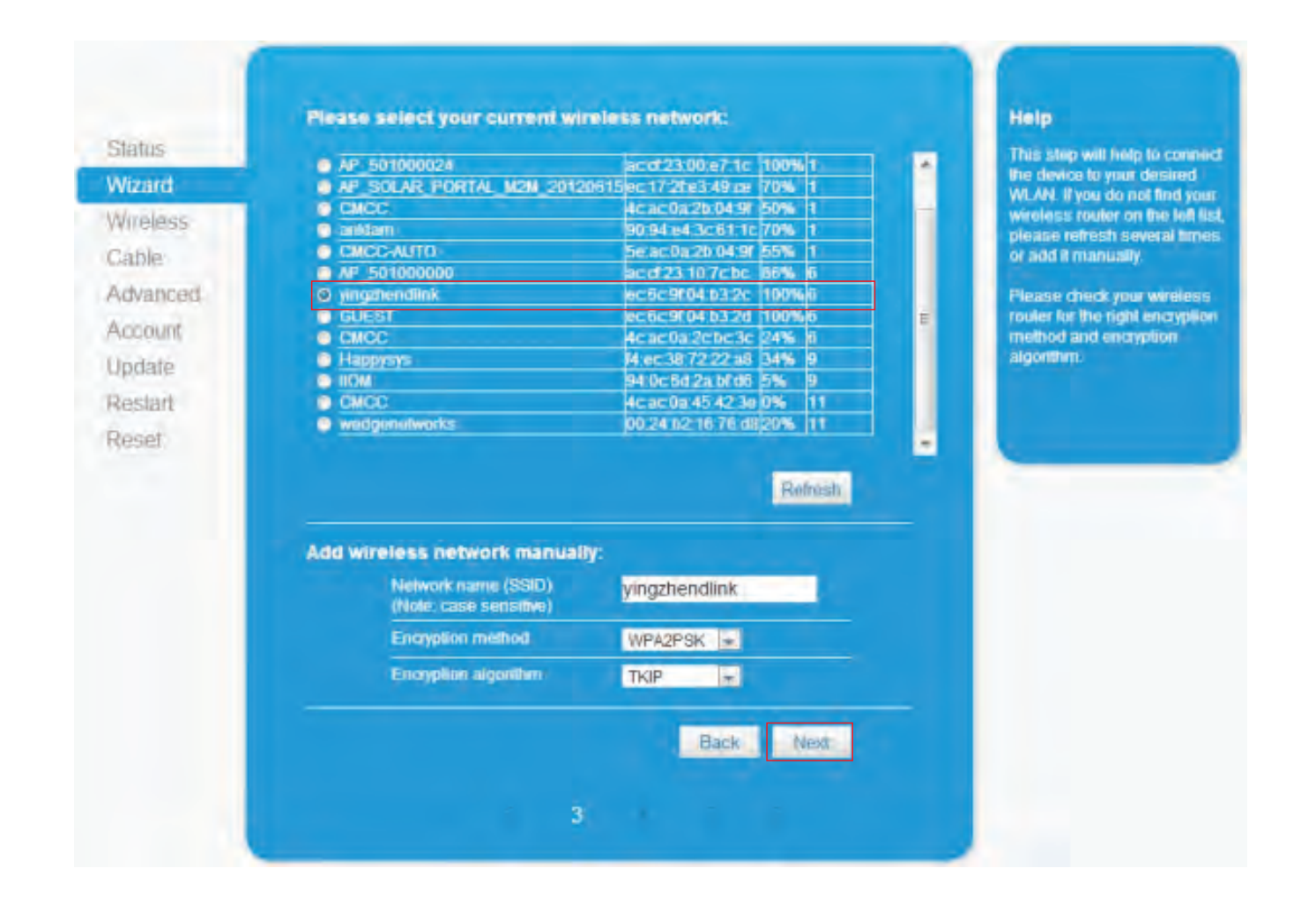

#### 6 Enter the password for the selected network, then click Next

| Status   | Please enter the wireless net                   | vork password: | Help<br>Please make sure you have |
|----------|-------------------------------------------------|----------------|-----------------------------------|
| Wizard   |                                                 |                | password.                         |
| Wireless |                                                 |                |                                   |
| Cable    |                                                 |                |                                   |
| Advanced | Password (1-32 bytes)<br>(Note: case sensitive) |                |                                   |
| Account  | Re-enter pasaword                               |                |                                   |
| Update   |                                                 | Show Password  |                                   |
| Restart  |                                                 |                |                                   |
| Reset    |                                                 |                |                                   |
|          |                                                 |                |                                   |
|          |                                                 | Back Next      |                                   |
|          |                                                 |                |                                   |

#### Select Enable to obtain an IP address automatically, then click Next

| Status   | Prease for in the following intern | PER PAR   | Most systems support the                                                                  |
|----------|------------------------------------|-----------|-------------------------------------------------------------------------------------------|
| Wizard   | Obtain en IP address               | Enable 🚿  | function of DHCP to obtain IP<br>address automatically. Pleas<br>select risphic and add # |
| Wireless | Pladdress                          | 0000      | manually if your router does<br>not support such function                                 |
| Advanced | Subpet mask:                       | 0000      |                                                                                           |
| Account  | Gateway address                    | 0000      |                                                                                           |
| Update   | DNS server address                 | 0.000     | _                                                                                         |
| Restart  |                                    |           |                                                                                           |
| Reset    |                                    |           |                                                                                           |
|          |                                    |           |                                                                                           |
|          |                                    | Back Next |                                                                                           |
|          |                                    |           |                                                                                           |

# (8) If setting is successful, the following page will display. Click OK to restart.

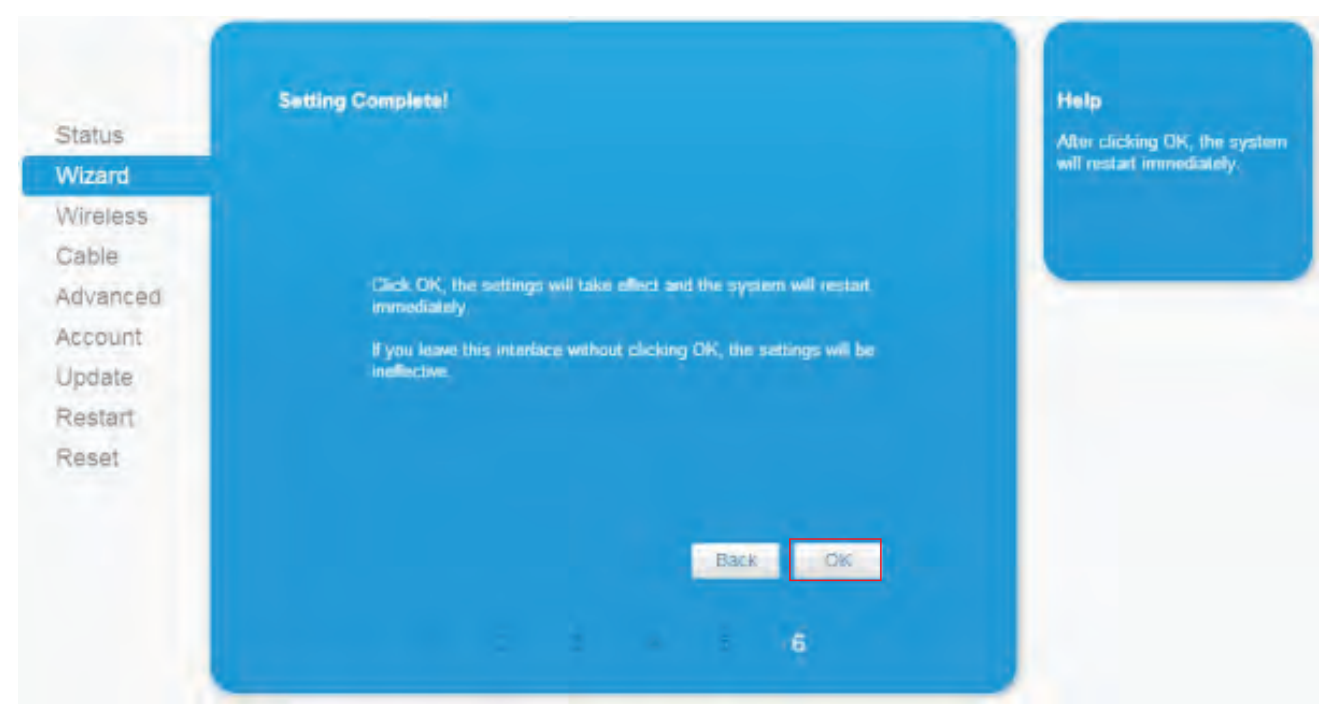

(9) If restart is successful, the following page will display.

| Status<br>Wizard | Setting complete! Please close this page manually!                                                                               | Help<br>The IP address of the device<br>may have changed, please |
|------------------|----------------------------------------------------------------------------------------------------|------------------------------------------------------------------|
| Wireless         |                                                                                                    | the procedures to obtain the                                     |
| Cable            |                                                                                                    | new IP address.                                                  |
| Advanced         | Phease login our management portal to manifor and manage your<br>PV existem (Phease register an account if you do not been one ) |                                                                  |
| Account          | To re-leven the contrauction estantises, places make sure that usur                                                              |                                                                  |
| Update           | computer or smart place and fur device are in the same network                                                                   |                                                                  |
| Restart          | the interface.                                                                                                    |                                                                  |
| Reset            |                                                                                                    |                                                                  |
|                  |                                                                                                    |                                                                  |
|                  |                                                                                                    |                                                                  |
|                  |                                                                                                    |                                                                  |

Notice: After setting is completed, if STATUS is permanently on after about 30 seconds, and the 4 LEDs are all on after 2-5 minutes, the connection is successful. If STATUS is flashing, which means unsuccessful connection, please repeat the setting from step 3.

4. Set parameters of data logger

In the configuration interface of data logger, you can view general information of the device.

Follow the setup wizard to start quick setting.

#### Click Wizard to start

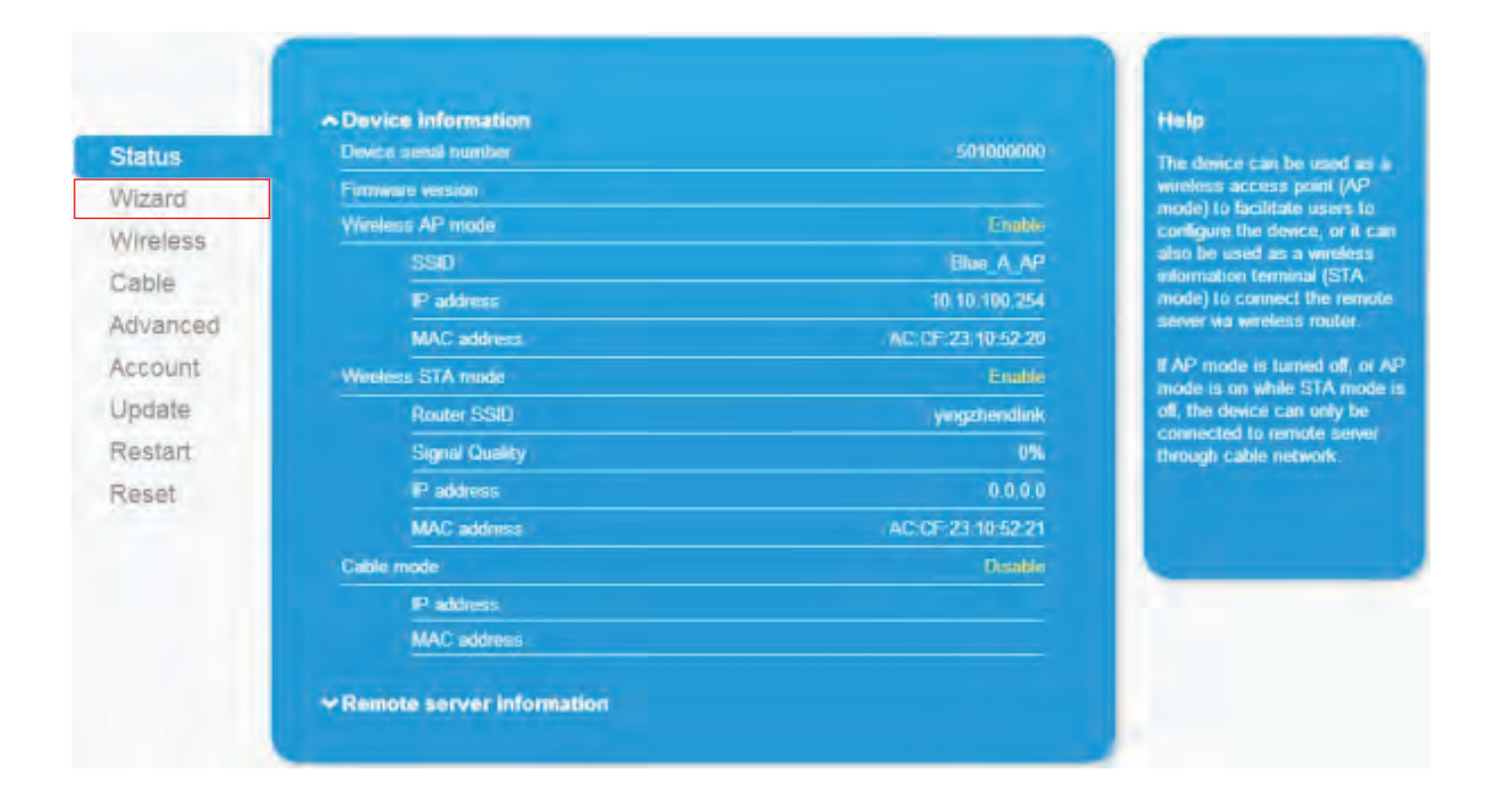

#### **II.Connection via Ethernet**

1. Connect router and data logger via Ethernet port with network cable

2. Reset the data logger.

Reset: Press the reset button with a needle or open paper clip and hold for a while when the 4 LEDs should be on. Reset is successful when 3 LEDs, except POWER, turn off.

3. Enter the configuration interface of your router, and check the IP address of the data logger assigned by the router. Open a web browser and enter the assigned IP address to get access to the configuration interface of the data logger. Fill in username and password, both of which are **admin** as default.

Supported browsers: Internet Explorer 8+, Google Chrome 15+, Firefox 10+

| File | Edit   | Vlew    | History | Bookmarks | Tools | Help |
|------|--------|---------|---------|-----------|-------|------|
| 00   | onnect | ing     | +       |           |       |      |
| *    | 01     | 0.10.10 | 0.254   |           |       |      |

| Authenticatio | n Required                                                                        |                |
|---------------|-----------------------------------------------------------------------------------|----------------|
| 0             | A username and password are being requested by http://10.10.100.254.<br>"GoAhead" | The site says: |
| User Name:    | admin admin                                                                       |                |
| Password:     | ••••• admin                                                                       |                |
|               | OK Cancel                                                                         |                |

#### (2) Click Start to continue

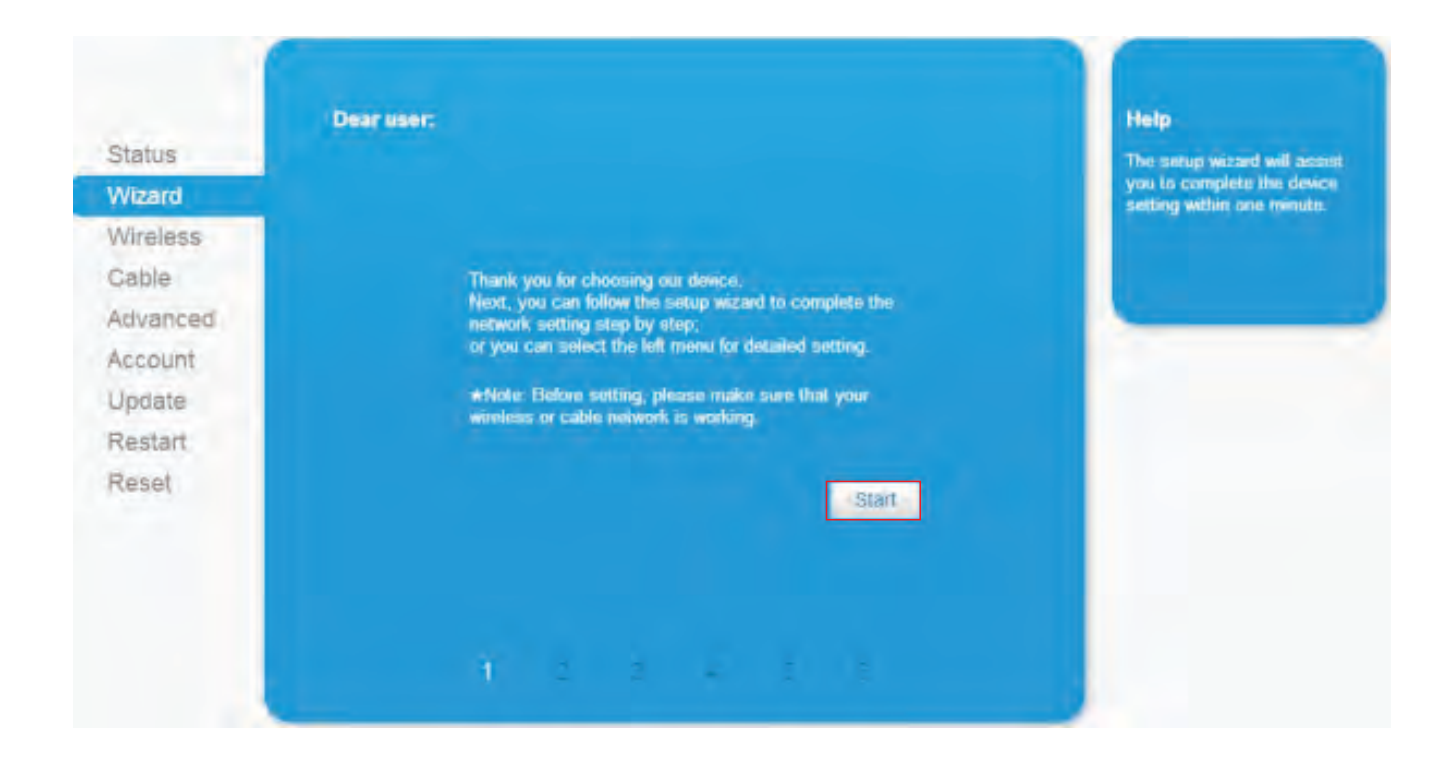

**3**Select **Cable Connection**, and you can choose to enable or disable the wireless function, then click **Next** 

| Status   | Network connection.               | Melp<br>The STA mode of wireless                              |
|----------|-----------------------------------|---------------------------------------------------------------|
| Wizard   |                                   | connection will be turned off by<br>system automatically when |
| Wireless |                                   | you choose cable network<br>connection                        |
| Cable    |                                   | Whether to keep the AP mode                                   |
| Advanced | Wireless connection               | of wireless connection or not                                 |
| Account  | Cable connection Wireless Enabled | the wireless function.                                        |
| Updaté   | Disabled                          |                                                               |
| Restart  |                                   |                                                               |
| Reset    |                                   |                                                               |
|          |                                   |                                                               |
|          | Back Next                         |                                                               |
|          |                                   |                                                               |

#### Select Enable to obtain an IP address automatically, then click Next

| Please fill in the following information:<br>Status |                      |                                                                                                    | Help<br>Mast materia support the                               |
|-----------------------------------------------------|----------------------|----------------------------------------------------------------------------------------------------|----------------------------------------------------------------|
| Wizard                                              | Obtain an IP address | Enable 2                                                                                                    | function of DHCP to obtain IP<br>address automatically. Please |
| Wireless                                            | automatically        | Chaule 4                                                                                                    | select disable and add it<br>manually if your router does      |
| Cable                                               | P address            | 0.0.0                                                                                                    | not support such function.                                     |
| Advanced                                            | Subpet mask          | 0000                                                                                                    |                                                                |
| Account                                             | Gateway address      | 0000                                                                                                    |                                                                |
| Update                                              | DBS searce address   |                                                                                                    |                                                                |
| Restart                                             | orna serva address   |                                                                                                    |                                                                |
| Reset                                               |                      |                                                                                                    |                                                                |
|                                                     |                      |                                                                                                    |                                                                |
|                                                     |                      | Back                                                                                                    |                                                                |
|                                                     |                      | and the second second s |                                                                |
|                                                     |                      |                                                                                                    |                                                                |

**(5)** If setting is successful, the following page will display. Click **OK** to restart.

| Status   | Setting Complete!                                                                  | Help<br>After clicking OK, the system |
|----------|------------------------------------------------------------------------------------|---------------------------------------|
| Wizard   |                                                                                    | will restart immediately.             |
| Wireless |                                                                                    |                                       |
| Cable    |                                                                                    |                                       |
| Advanced | Click OK, the settings will take effect and the system will restart<br>immediately |                                       |
| Account  | If you loose this interface without clicking OK, the settings will be              |                                       |
| Update   | indiactive.                                                                        |                                       |
| Restart  |                                                                                    |                                       |
| Reset    |                                                                                    |                                       |
|          |                                                                                    |                                       |
|          | Back OK                                                                            |                                       |
|          |                                                                                    |                                       |

#### (6) If restart is successful, the following page will display.

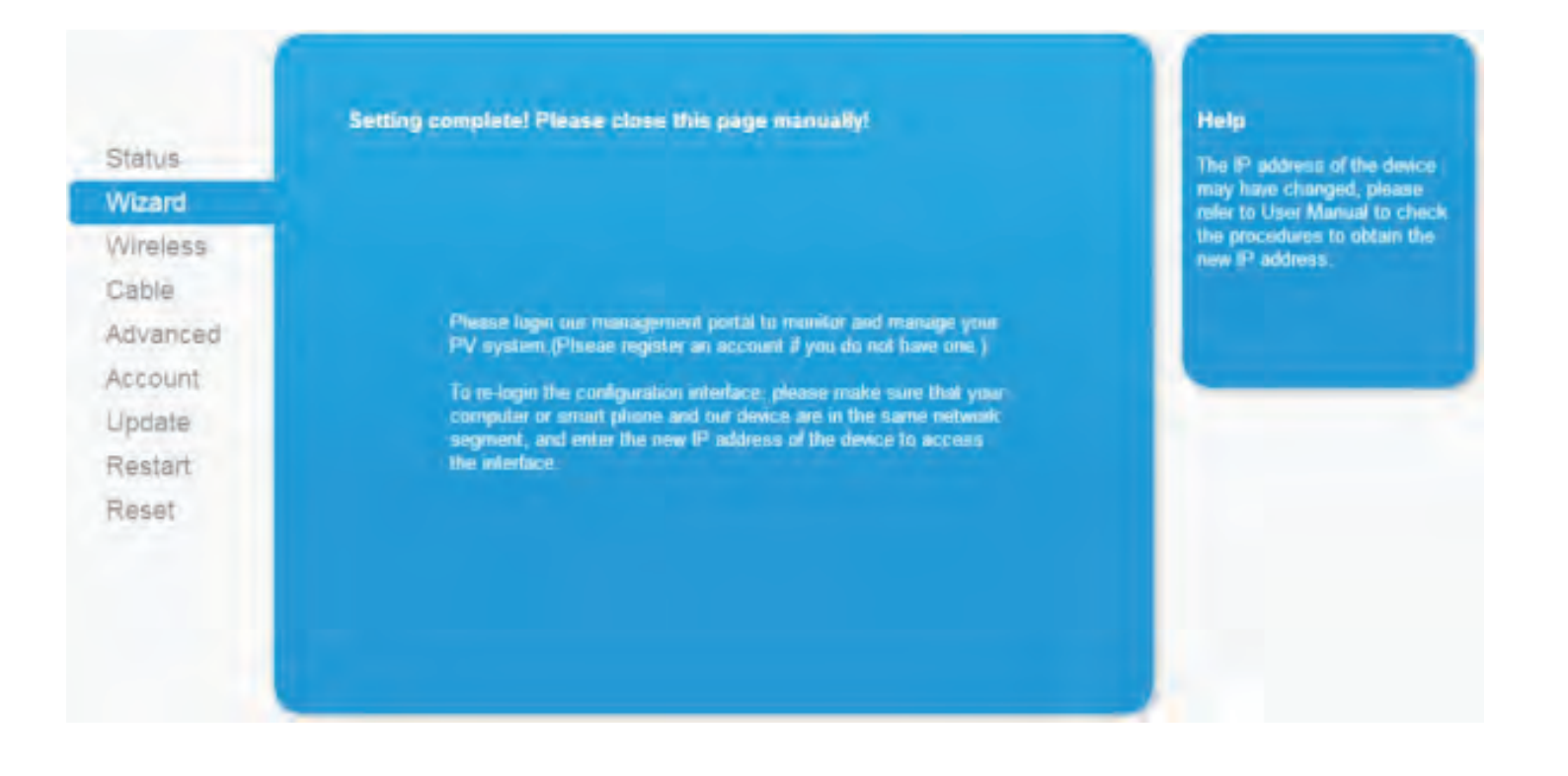

Notice: After setting is completed, **if STATUS is permanently on after about 30 seconds, and the 4 LEDs are all on after 2-5 minutes, the connection is successful.** If STATUS is flashing, which means unsuccessful connection, please repeat the setting from step 3.

# **E:Trouble shootings**

#### I. LED indication

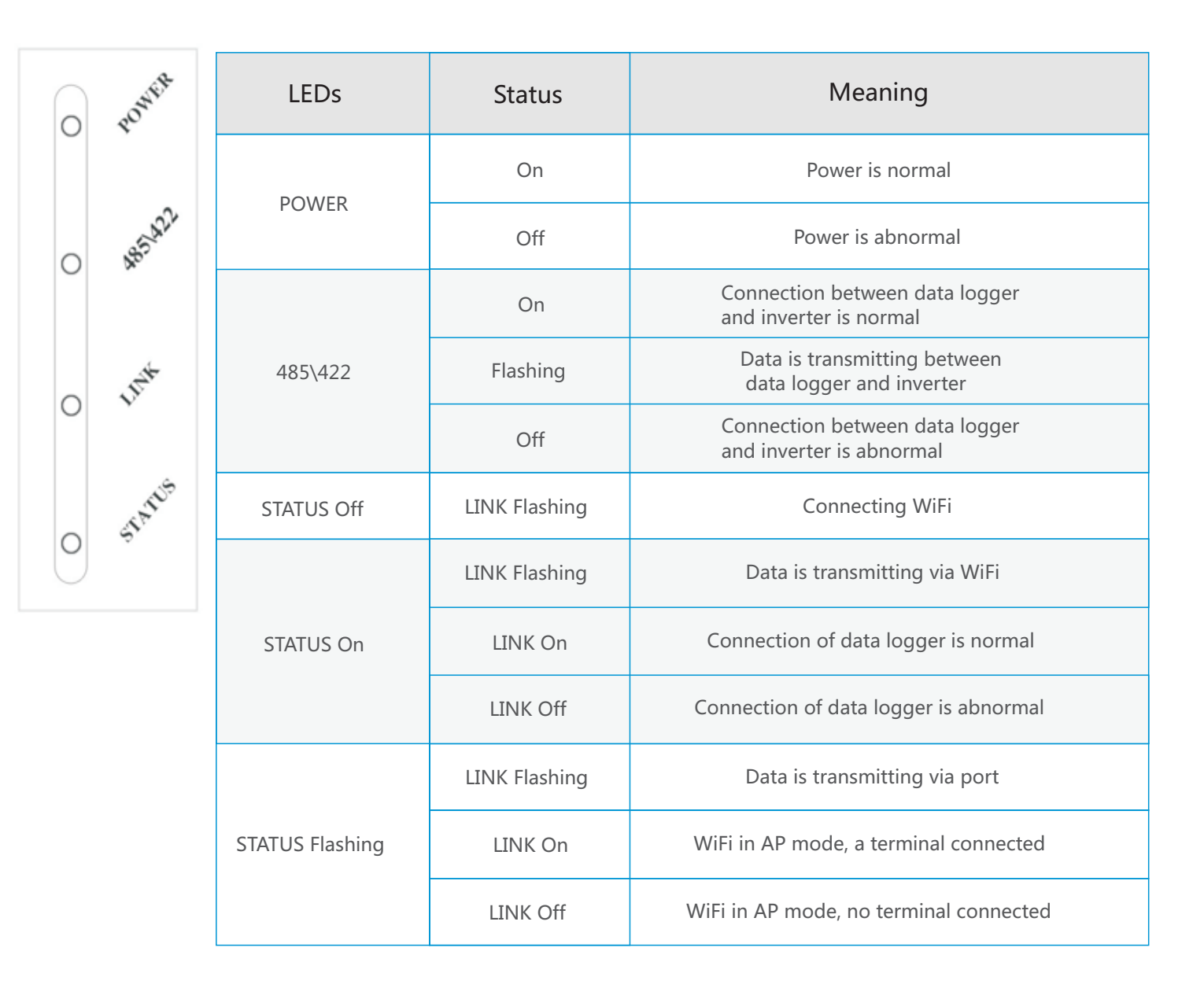

### II. Trouble shooting

| Phenomenon |         |                  | n                    |                                         |                                                                                |  |
|------------|---------|------------------|----------------------|-----------------------------------------|--------------------------------------------------------------------------------|--|
| POWER      | 485/422 | LINK             | STATUS               | Meaning                                 | Solutions                                                                      |  |
| Off        | Off     | Off              | Off                  | No power supply                         | Connect power supply and ensure good contacts.                                 |  |
| On Off     |         |                  | x                    | Connection with inverter is<br>abnormal | Check the connection cable, and ensure that the cable order comply with T568B. |  |
|            | Off     | Х                |                      |                                         | Ensure the stability of RJ-45.                                                 |  |
|            |         |                  |                      |                                         | Ensure that inverter is working under normal condition.                        |  |
| On         | Х       | Х                | Fla<br>sh<br>ing     | In AP mode                              | Set network.                                                                   |  |
| On X       |         |                  | Fla<br>sh Off<br>ing |                                         | Check if the antenna is loose or falls off.<br>If so, please screw to tighten. |  |
|            | х       | Fla<br>sh<br>ing |                      | Off No WiFi connected to data logger    | Check if the required WiFi is covered.                                         |  |
|            |         | 5                |                      |                                         | Reset data logger and set network again.                                       |  |
| On         | On      | Off              | On                   | Connection to remote server failed      | Check if WiFi can connect to Internet                                          |  |
| On         | Off     | Off              | Off                  | System under initialization             | Wait for 2 minutes, if no changes occur, reset data logger.                    |  |
| Weak WiFi  |         |                  |                      |                                         | Check the connection of antenna                                                |  |
|            |         |                  |                      | Weak WiFi                               | Add WiFi repeater                                                              |  |
|            |         |                  |                      |                                         | Connect via Ethernet                                                           |  |

Note 1: X means uncertain status.

Note 2: When screw or adjust the antenna, please note that only the metal part can be touched, and do not screw the plastic part, otherwise the antenna may be damaged.

Note 3: If the equipment still fails to work upon above solutions, please contact your device customer service.

# F:Contact

If any technical problems, please contact us, with the following information in hand:

Device model

Serial number of product

#### Shenzhen JingFuYuan Tech.Co.,Ltd.

Tel: +86-755-8179 5460/8528 6302 Fax: +86-755-2650 5986 Email: support@jfy-tech.com 12th Block, Nangang Second Industrial Park, SongBai Road, Xili Town, Nanshan District, Shenzhen, P.R.China